HUMANITAS

## COME SCARICARE LE IMMAGINI DIAGNOSTICHE DA HUMANITAS CON TE (FORMATO DICOM)

All'interno dell'area "Referti" del portale <u>www.humanitasconte.it</u>, è possibile visualizzare e scaricare **il referto scritto e le immagini diagnostiche degli esami svolti ambulatorialmente**. La funzione è fruibile da PC o Tablet e non da cellulare o App.

## Come scaricare le immagini di diagnostica in formato Dicom:

- 1. collegarsi al sito <u>www.humanitasconte.it;</u>
- nel menu in alto cliccare su "Accedi" ed effettuare l'accesso con le proprie credenziali (codice fiscale e password scelta in fase di registrazione);
- 3. cliccare su "Referti";
- **4.** nella finestra che appare **inserire il codice OTP** ricevuto in quel momento via SMS sul proprio cellulare;
- **5.** una volta effettuato l'accesso all'area referti e attendere il caricamento della pagina;
- 6. cliccare su:
  - "SCARICA" in corrispondenza dell'esame d'interesse per scaricare il referto scritto in formato PDF.
  - "VISUALIZZA/SCARICA IMMAGINE" in corrispondenza dell'esame d'interesse per scaricare le immagini diagnostiche. Apparirà una pagina di caricamento in corso (in caso di caricamento prolungato, chiudere la finestra e cliccare nuovamente su "VISUALIZZA/SCARICA IMMAGINE");
- nel visualizzatore immagini che appare, posizionarsi nella barra in alto e cliccare su "esporta":

## HUMANITAS

**8.** nella finestra che appare cliccare su "**inizia**": attendere il caricamento e cliccare <u>sul bottone</u> "**scarica**" che apparirà al termine del caricamento:

| Serie Layout Miniat., Esporta Scher., Riprist |                     |                  |          |             |             |                  |        |  |
|-----------------------------------------------|---------------------|------------------|----------|-------------|-------------|------------------|--------|--|
|                                               | ESPORTA             |                  |          |             |             |                  |        |  |
| π.                                            | ID ID               | Nome             | Modalità | Descrizione | Data Ora    | Sorgente AE      |        |  |
|                                               | ×                   |                  |          |             |             | DW_AM            |        |  |
|                                               |                     |                  |          |             |             |                  |        |  |
|                                               | Formato             | DICOM            |          | Media       | Archivio Zi | IP 🗸 🗸           |        |  |
|                                               | Scopo               | Studi attivi 🗸 🗸 |          | Dimensioni  | Unlimited   | Unlimited volume |        |  |
|                                               |                     |                  | Esporta  |             |             |                  | Inizia |  |
| 7- n en                                       | Esportato di recent |                  |          |             |             | Chiu             | di     |  |
| W: 256 L:128                                  |                     |                  |          |             |             |                  |        |  |

## 9. cliccare su scarica per salvare il file:

| Serie Layout                    | Miniat Esporta Scher Riprist. |         |                   |              |          |              |              |          |        |
|---------------------------------|-------------------------------|---------|-------------------|--------------|----------|--------------|--------------|----------|--------|
|                                 |                               | ESPORTA |                   |              |          |              |              |          |        |
| -                               |                               |         |                   | Nome         | Modalità | Descrizione  | Data Ora     | Sorgente | AE     |
| ω.                              |                               | ×       |                   |              |          |              |              | DW_AM    |        |
|                                 |                               |         |                   |              |          |              |              |          |        |
|                                 |                               |         | Formato           | DICOM        |          | Media        | Archivio ZIP |          |        |
|                                 | Sales -                       |         | Scopo             | Studi attivi |          | Dimensioni   | Unlimited    | volume   |        |
|                                 |                               |         |                   | Esp          | xorta    |              |              | Inizia   |        |
|                                 |                               |         |                   |              |          | Archivio ZIP | ¥ Scarica    |          |        |
| Z: 0.60<br>₩: 256 L:128<br>S: ♥ |                               | Esp     | oortato di recent | te           |          |              |              |          | Chiudi |

Una volta concluso il processo, **sarà possibile salvare la cartella scaricata nel proprio PC.** All'interno della cartella scaricata sono presenti: il **file zip** contenente le **immagini di diagnostica** e il **file di installazione del visualizzatore di immagini DICOM**.

Qualora si volesse portare lo studio diagnostico in visione al proprio medico curante, è consigliabile copiare o trasferire il referto scritto in PDF e l'intera cartella contenente le immagini diagnostiche all'interno di una chiavetta USB.

Per problemi tecnici e supporto all'utilizzo di Humanitas con te è possibile contattare l'assistenza dedicata:

online, compilando il modulo di contatto disponibile alla pagina prenota.humanitas.it/help.

 via email, scrivendo all'indirizzo <u>humanitasconte@humanitas.it</u> indicando nome, cognome, codice fiscale e motivo della richiesta di assistenza.